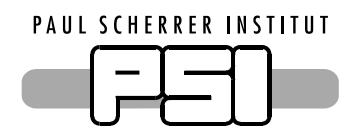

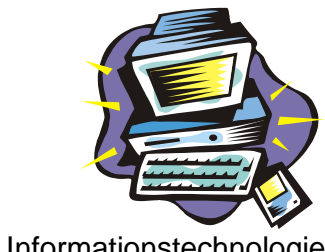

Abteilung Informationstechnologie Sektion Benutzerunterstützung

# **Outlook Web Access**

Um Ihre Mailbox mittels Browser von überall her bedienen zu können, gehen Sie folgendermassen vor:

• Starten Sie den Browser (Netscape, Internet Explorer).

Achtung: Der Browser muss SSL-fähig sein!

• Geben Sie die URL-Adresse ein:

https://mail.psi.ch

Die gesicherte Übertragung Ihrer Daten wird in der Statuszeile in Form eines Vorhängeschlosses angezeigt.

🔒 😨 Internet

• Auf dem erscheinenden Anmeldebildschirm geben Sie im Feld **Benutzername** Ihren Windows-Benutzernamen (muster\_f) ein und bestätigen dies mit Klick auf die Schaltfläche [Anmelden].

| □                                                                                                    | BB Microsoft<br>Out<br>Provided | Office<br>DOCK. Web Access<br>by Microsoft Exchange Server 2003                                                                                                    |  |
|----------------------------------------------------------------------------------------------------|---------------------------------|----------------------------------------------------------------------------------------------------|--|
|                                                                                                    | Benutzername:<br>Kennwort:      | muster_f         ••••••         Client (Beschreibung)         ③ Premium         ③ Basic         Sicherheit (Beschreibung)         ③ Öffentlicher oder gemeinsam genutzter Computer         ④ Privater Computer |  |
| Um Ihr Konto vor unberechtigtem Zugriff zu schützen, wird die Verbindung mit Ihrem Postfach nach<br>einem kurzen Zeitraum der Inaktivität automatisch getrennt. Aktualisieren Sie den Browser und<br>melden Sie sich erneut an, wenn Ihre Sitzung beendet wird. |                                 |                                                                                                    |  |

Wenn Sie sich mit dem Internet-Explorer anmelden, erhalten Sie eine Ansicht, welche Outlook 2003 entspricht.

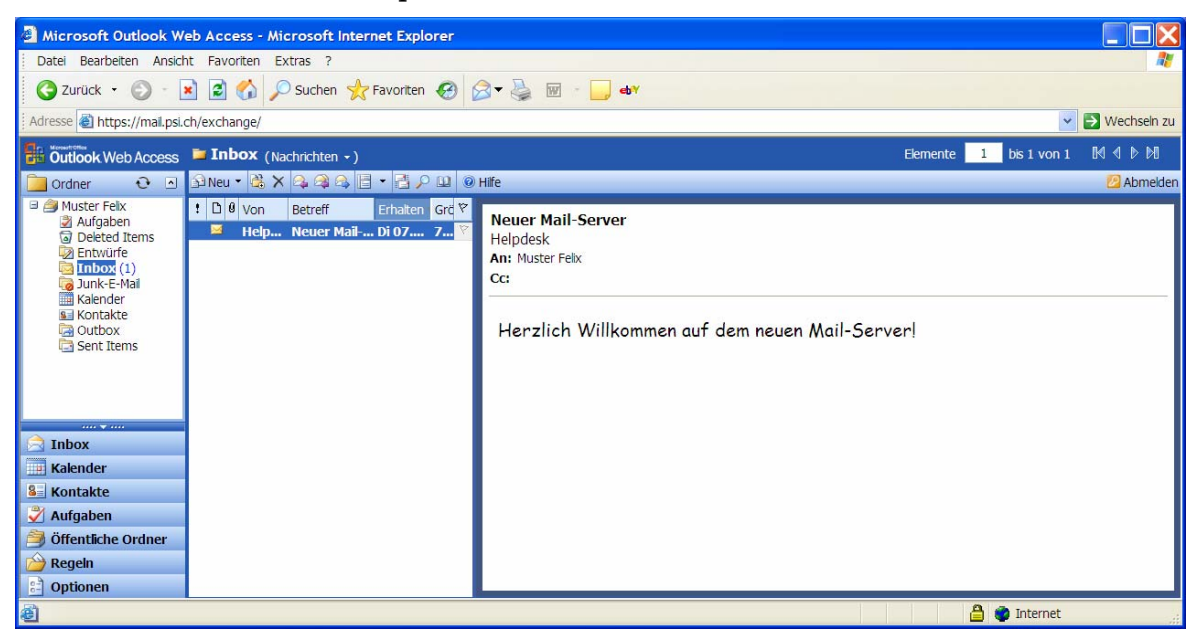

Mit einem anderen Browser erhalten Sie die so genannte Basic-Ansicht.

| 😻 Microsoft Outlook We   | b Access - Mozil   | lla Firefox                     |                               |                              |                     |                            |                   |
|--------------------------|--------------------|---------------------------------|-------------------------------|------------------------------|---------------------|----------------------------|-------------------|
| Datei Bearbeiten Ansicht | Gehe Lesezeicher   | n E <u>x</u> tras <u>H</u> ilfe |                               |                              |                     |                            | $\langle \rangle$ |
| 💠 • 🏟 • 🛃 🔞 🟠            | https://mail.psi   | i.ch/exchange/                  |                               |                              | <u>e</u> 0          | Go 💽                       |                   |
| Outlook Web Access       | 🔂 Neu Nachrich     | ht                              | <ul> <li>B &amp; 3</li> </ul> | 🗙 📴 🎼 🗑 🛛 Ansicht 🛛 Nachrich | nten 💌 💷 @ Halfe    |                            |                   |
| Inbox                    | 📕 Muster Felix : I | nbox                            |                               |                              |                     | 📢 Seite: <mark>1</mark> im | 1 🕨               |
| Junk-E-Mail              | . ⊡                | 0 7 0                           | Von                           | Betreff                      | Erhalten 🗸          |                            | Größe             |
| Kalender                 |                    | <u>-</u>                        | Helpdesk                      | Neuer Mail-Server            | Di 07.02.2006 12:57 |                            | 767 B             |
| See Kontakte             |                    |                                 |                               |                              |                     |                            |                   |
| 🎐 Aufgaben               |                    |                                 |                               |                              |                     |                            |                   |
| 🦲 Ordner                 |                    |                                 |                               |                              |                     |                            |                   |
| 🎒 Öffentliche Ordner     |                    |                                 |                               |                              |                     |                            |                   |
| 2 Optionen               |                    |                                 |                               |                              |                     |                            |                   |
| 🕗 Abmelden               |                    |                                 |                               |                              |                     |                            |                   |
|                          |                    |                                 |                               |                              |                     |                            |                   |
|                          |                    |                                 |                               |                              |                     |                            |                   |
| Fertig                   |                    |                                 |                               |                              |                     | mail.psi.ch 🗂 🖏 0.         | .729s             |

#### Autom. Abwesenheitsmeldung

• Um eine Meldung zu erstellen, welche automatisch während Ihrer Abwesenheit Mails beantwortet, wählen Sie das Symbol **Optionen** und den Abschnitt **Abwesenheits-Assistent**.

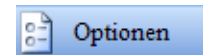

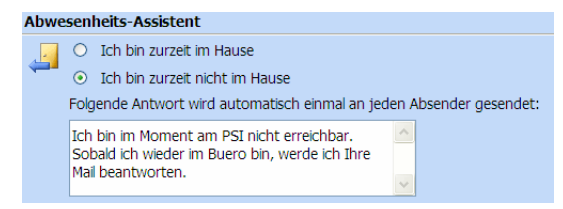

• Wenn die Option **Ich bin zurzeit nicht im Hause** aktiviert ist, wird die Meldung im untenstehenden Feld einmal an den Absender einer Mail geschickt.

Paul Scherrer Institut

• Klicken Sie auf die Schaltfläche [Speichern und schließen] um die Einstellung zu speichern.

🚽 Speichern und schließen

### Passwort ändern

• Um das Passwort zu ändern, klicken Sie auf das Symbol **Optionen** und danach auf die Schaltfläche [Kennwort ändern] im Bereich **Kennwort**.

| Kennwort |                 |
|----------|-----------------|
| R 🗆      | Kennwort ändern |

• In der sich öffnenden Dialogbox geben Sie im Feld Domain den Domänen-Namen PSICH ein; im Feld **Account** Ihr Windows/Mail-Username, im Feld **Old password** das alte Passwort und in **New password** und **Confirm new password** ein neues Passwort ein.

Achtung: Das Kennwort muss folgende Kriterien erfüllen:

- muss mindestens 8 Zeichen enthalten,
- darf nicht eines der letzten 4 Kennwörter sein,
- das letzte Kennwort wurde nicht innerhalb des letzten Tages erstellt,
- darf Ihren Benutzernamen, Namen oder Vornamen nicht enthalten,
- muss Zeichen aus mindestens 3 der folgenden 4 Zeichengruppen enthalten:
  - o Grossbuchstaben (A Z)
  - Kleinbuchstaben (a z)
  - o Zahlen (0 9)
  - Sonderzeichen (z.B. !, \$, #, %)

Ihr Kennwort ist 180 Tage gültig, danach muss es neu gesetzt werden. Sie werden 20 Tage im Voraus informiert.

| Internet Service Manager<br>for Internet Information Server 6.0 |          |  |  |  |
|-----------------------------------------------------------------|----------|--|--|--|
| Domain                                                          | PSICH    |  |  |  |
| Account                                                         | muster_h |  |  |  |
| Old password                                                    | •••••    |  |  |  |
| New password                                                    | •••••    |  |  |  |
| Confirm new password                                            |          |  |  |  |
| OK Cancel Reset                                                 |          |  |  |  |

• Bestätigen Sie die Eingabe mit [OK].

#### Weiterleiten

- **Achtung:** Eine Weiterleitung kann nur mit dem Internet Explorer gesetzt werden!
- Wählen Sie die Schaltfläche [Regeln] und klicken Sie auf den Befehl [Neu].

| 渣 Regeln 👘 | 🖄 Neu |
|------------|-------|
|------------|-------|

- Geben Sie im Feld **Regelname** einen Namen für die Weiterleitung ein. Die übrigen Felder können Sie leer lassen.
- Aktivieren Sie das Feld **Weiterleiten an** und geben Sie die Mail-Adresse ein, an welche die ankommenden Mails weitergeleitet werden sollen. Klicken Sie danach auf die Schaltfläche [Speichern und schließen].
- Deaktivieren Sie die Option **Kopie im Posteingang behalten**, sonst wird Ihre Mailbox trotz der Weiterleitung gefüllt!

| Regelname (optional)                                                                                                | forward xy                    |  |
|----------------------------------------------------------------------------------------------------|-------------------------------|--|
| Wenn eine Nachricht eintrifft, die folgende Bedingungen erfüllt:                                                    |                               |  |
| Absenderfeld enthält:                                                                                               |                               |  |
| Betreff enthält:                                                                                                    |                               |  |
| Wichtigkeit:                                                                                                    | beliebig 🗸                    |  |
| Gesendet an:<br>folgende Personen/Verteilerliste:                                                                   |                               |  |
| oder                                                                                                    | nur an mich                   |  |
| Folgendes ausführen:<br>O In den Ordner <u>Ordnername</u> verschieben<br>O In den Ordner <u>Ordnername</u> kopieren |                               |  |
| O Loschen                                                                                                    |                               |  |
| <ul> <li>Weiterleiten an:</li> </ul>                                                                                | neipaesk@psi.cn               |  |
|                                                                                                    | Kopie im Posteingang benaiten |  |

• Klicken Sie auf die Schaltfläche [Speichern und schließen], um die Wieterleitung zu aktivieren.

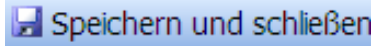

• Sie erhalten eine Warnung, welche Ihnen mitteilt, dass alle Mails von der Wieterleitung betroffen werden. Akzeptieren Sie die Warnung mit Klick auf [OK].

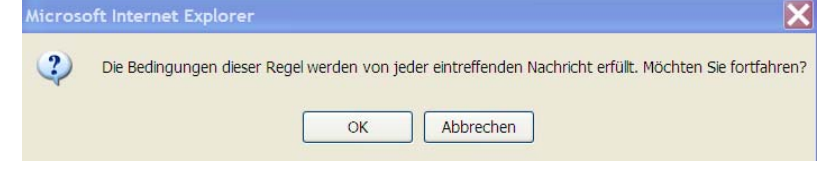

## Web-Access beenden

• Zum Abmelden wählen Sie das Symbol Abmelden.

🖉 Abmelden

Paul Scherrer Institut